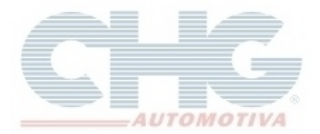

## Como atualizar o programa quando há nova atualização

Se o seu catálogo está exibindo as seguintes mensagem ao atualizar através de Miscelânea ou ao enviar um pedido.

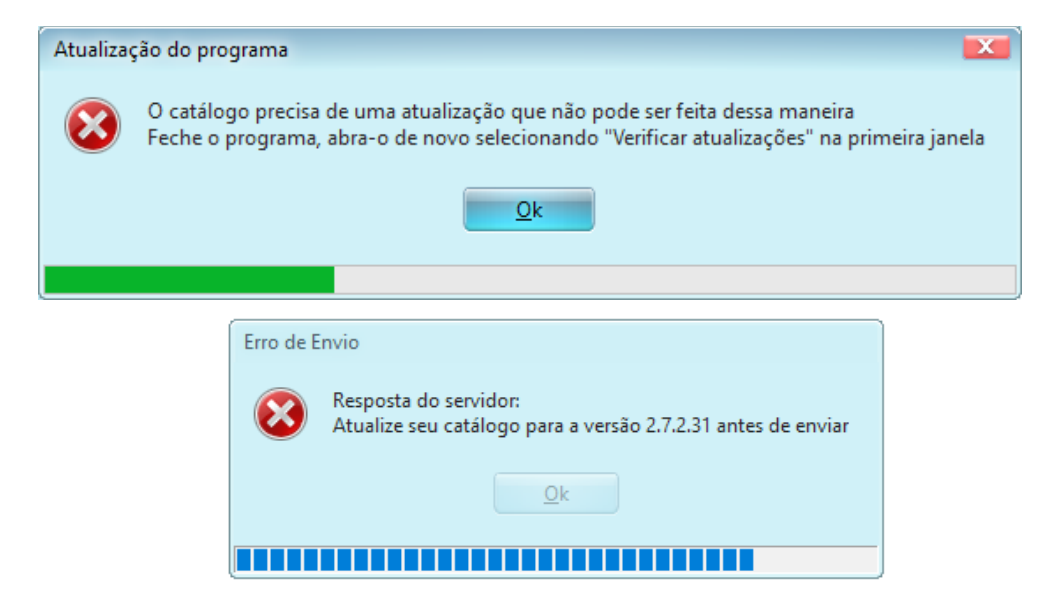

Feche o programa, abra-o novamente e clique em verificar atualizações.

| Atualizador Catálogo CHG (Build : 1.4.0.15) - Cliente - V00196/00                                                                                               |   |
|----------------------------------------------------------------------------------------------------|---|
| 🞑 Verificar Atualizações 🍥 Baixar Atualizações 🎡 Sol. Upd. Cliente 🎯 Sair                                                                                       |   |
| O catálogo iniciará em instantes<br>Voce pode verificar atualizações clicando em "Verificar Atualizações"<br>Voltando o servidor de atualização para CHG.COM.BR | * |
| Clique aqui para iniciar o catálogo (18 para iniciar automaticamente)                                                                                           |   |
| Atualizador Catálogo CHG (Build : 1.4.0.15) - Cliente - V00196/00                                                                                               |   |

Aguarde a atualização terminar e inicie o catálogo novamente.

Caso não consiga verificar o estoque após a atualização e não esteja atualizando, faça o procedimento do <u>Guia para Atualização de Estoque</u>.